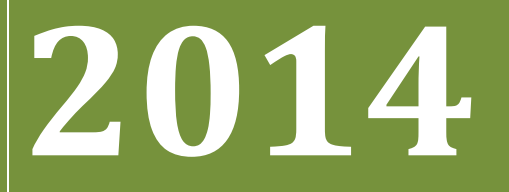

BUKU PETUNJUK PENGOPERASIAN APLIKASI UMPN-PENS (Untuk Siswa)

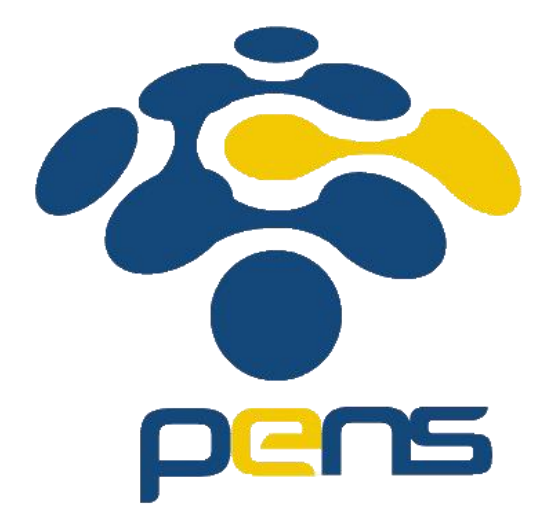

### PANITIA PENERIMAAN MAHASISWA BARU JALUR UMPN PENS

# Daftar Isi

| Daft | ar Isi                   | . 2 |
|------|--------------------------|-----|
| 1.   | Petunjuk Umum UMPN PENS  | . 3 |
| 1.1. | Tahapan Pendaftaran      | . 3 |
| 1.2. | Kompresi Foto dan Gambar | 11  |

# **1. Petunjuk Umum UMPN PENS**

## 1.1. Tahapan Pendaftaran

#### Langkah-langkah pengoperasian:

#### 1. Masuk ke Halaman Utama.

Untuk membuka web, ketikan alamat <u>http://umpn.pens.ac.id</u>, sehingga muncul tampilan halaman utama web.

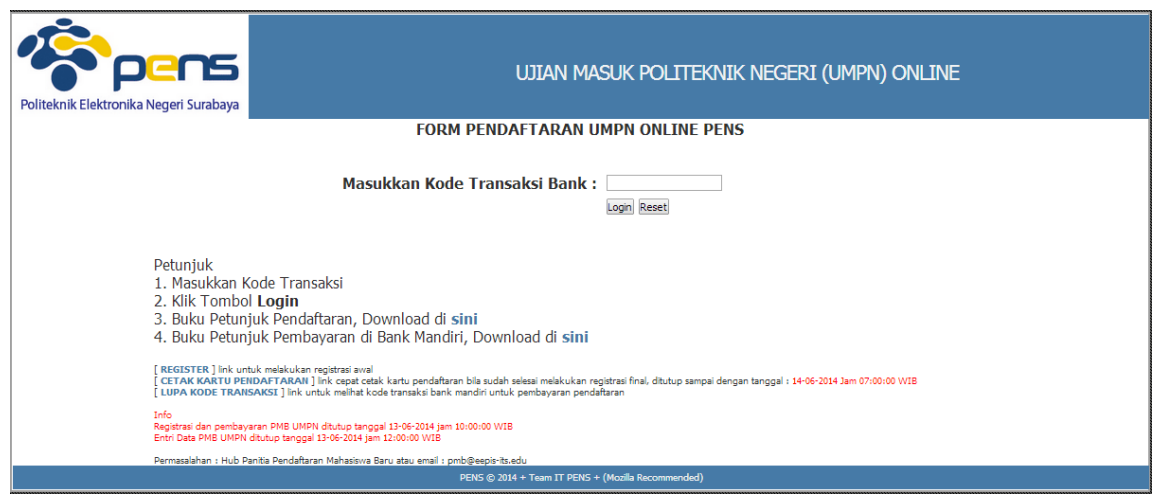

#### 2. Klik Register

Untuk melakukan pendaftaran, calon pendaftar harus terlebih dahulu memiliki kode transaksi Bank Mandiri, adapun untuk mendapatkan kode transaksi Bank bisa didapatkan dengan menekan link [ **REGISTER** ] yang ada pada bagian **kiri bawah** halaman utama seperti pada gambar berikut :

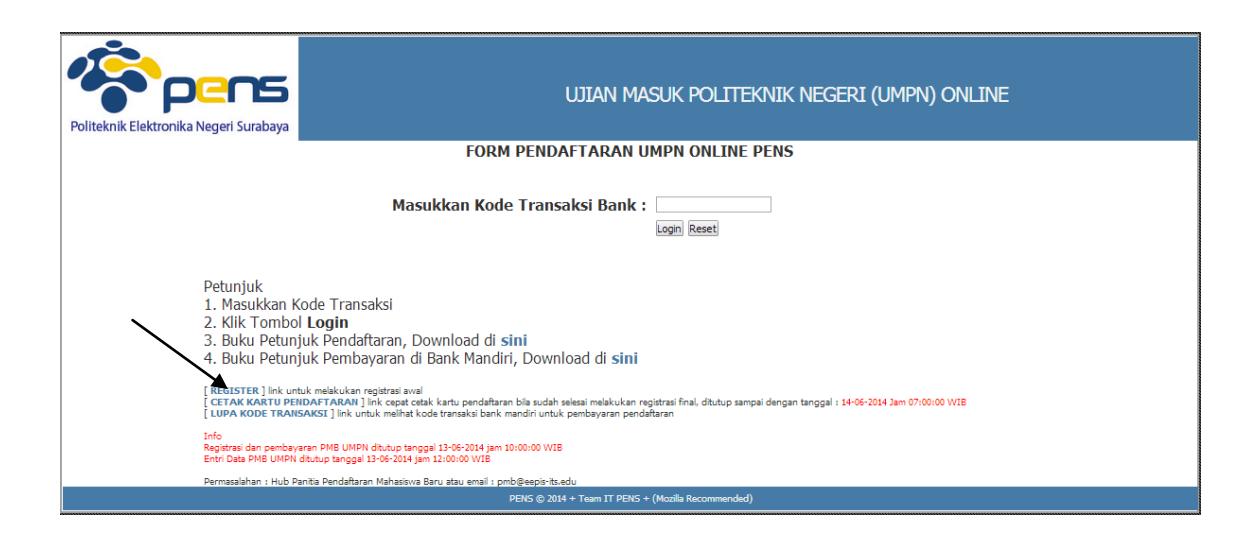

#### 3. Mengisi Form Registrasi

Kemudian akan muncul tampilan seperti gambar di bawah yang merupakan form registrasi awal untuk mendapatkan Kode Transaksi Bank. Pada form registrasi awal ini, pendaftar di-**WAJIB**kan untuk mengisi data dengan valid. Setelah mengisi semua data, Isikan kode verifikasi anti spam dan kemudian tekan tombol **Simpan**.

| Politeknik Elektronika Negeri Surabaya |                                                                                                    | UJIAN MASUK POLITEKNIK NEGERI (UMPN) ONLINE                                                                                                    |
|----------------------------------------|----------------------------------------------------------------------------------------------------|----------------------------------------------------------------------------------------------------|
|                                        | Pilihan Jalur Penerimaan<br>Nama Lengkap<br>Jenis Kelamin<br>Alamat Rumah (Lengkap)<br>Kota<br>Tempat/Tanggal Lahir<br>Email<br>Asal Sekolah<br>Tahun Ijasah Sekolah | FORM REGISTRASI<br>: ● UMPN<br>Hard Agung Wbowo<br>Lad - Lad · ↓<br>: Dan. Miscah RT.0305 Kec.<br>Relsso. Kab. Nganuk 6545<br>: Nganuk - JAWA TIMUR<br>* 1996njuk - JAWA TIMUR<br>* 1996 * ***<br>hawibowo @eepa-tis.ed. (Email harus valid)*<br>: Rel Start Start |
|                                        | Petunjuk :<br>1. * Email harus valid, untuk mengirimkan ko<br>2. ** Usia maksimal 21 tahun per 01-09-201<br>Permasalahan : Hub Pantia Pendaftaran Mahasiwa Baru a    | Masukkan kode verifikasi diatas<br>MrcF<br>Smean Kembal<br>de transaksi pembayaran pendaftaran<br>4<br>stau enal : pmb@espir.ts.edu<br>2014 + Team IT PENS + (Mozila Recommended)                                                                                                    |

Jika ada konfirmasi untuk meyakinkan penyimpanan data Anda, maka klik Oke.

| Laman di pmb.eepis-its.edu menyatakan:            | × |
|---------------------------------------------------|---|
| Anda yakin ingin menyimpan data yang anda isikan? |   |
| <b>#ke</b> Batal                                  |   |
| /                                                 |   |

4. Setelah proses simpan, Anda akan mendapatkan Kode Transaksi Bank Mandiri seperti pada tampilan berikut ini :

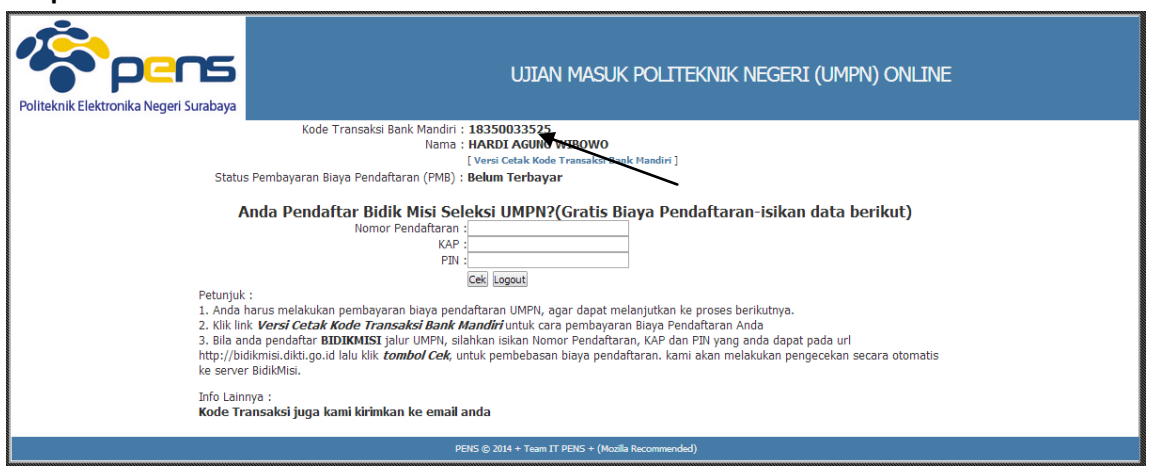

Gambar di atas merupakan tampilan Kode Transaksi Bank Mandiri yang didapatkan setelah melakukan input data form registrasi

- ✓ Silahkan menggunakan Kode Transaksi Bank tersebut untuk dibayarkan ke Bank Mandiri (bisa melalui ATM, Internet Banking atau Teller). Setelah Siswa selesai melakukan pembayaran biaya pendaftaran UMPN Online, maka secara OTOMATIS Bank akan mengirimkan Status pembayaran ke sistem UMPN Online bagi siswa yang sudah selesai melakukan pembayaran
- ✓ Setelah membayar dengan menggunakan Kode Transaksi Bank tersebut, silahkan kembali login ke halaman <u>http://umpn.pens.ac.id</u> dengan menggunakan Kode Transaksi Bank yang Anda dapatkan sebelumnya.
- ✓ Jika Anda belum membayar dengan menggunakan Kode Transaksi Bank tersebut, akan muncul kembali tampilan seperti pada gambar di atas.
- ✓ (\*Bagi Siswa calon BIDIKMISI yang sudah melakukan Registrasi Awal mendapatkan Biaya Pendaftaran GRATIS, dengan syarat HARUS mengisikan Nomor Pendaftaran, KAP dan PIN. Kemudian klik Cek, maka sistem akan secara OTOMATIS akan mengecek ke-VALID-an data tersebut di Server BIDIKMISI DIKTI. Jika data Siswa calon BIDIKMISI VALID maka Siswa dapat melanjutkan ke tahap Pengisian Data Pendaftar).
- 5. Setelah melakukan proses pembayaran di Bank Mandiri dengan menggunakan Kode Transaksi Bank yang telah didapatkan, silahkan login kembali pada halaman <u>http://umpn.pens.ac.id</u> dengan menggunakan Kode Transaksi Bank yang Anda dapatkan sebelumnya.

CATATAN : JIKA LUPA MENCATAT KODE TRANSAKSI, SILAHKAN BUKA EMAIL ANDA, KODE TRANSAKSI JUGA DIKIRIMKAN KE EMAIL YANG TELAH ANDA ISIKAN PADA SAAT MENGISI FORM REGISTRASI

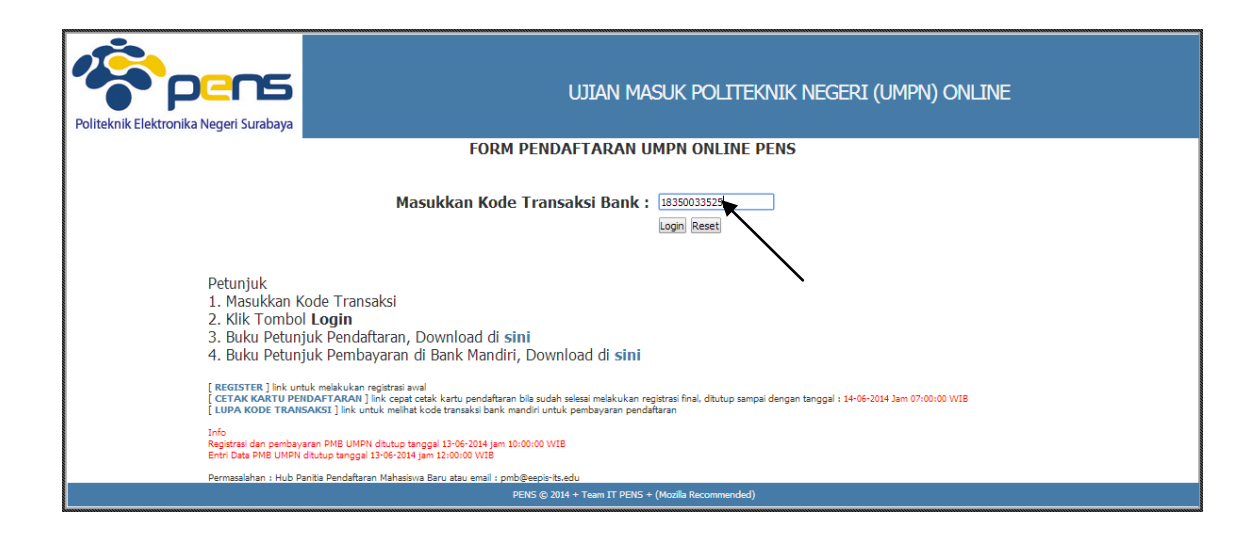

#### 6. Formulir Isian Pendaftar

Jika sudah melakukan pembayaran di Bank Mandiri dengan menggunakan kode transaksi yang Anda dapatkan, akan muncul tampilan seperti berikut ini :

|                                                                                               |                                                                                                    | Isian Data                                                                    |                                                                               |
|-----------------------------------------------------------------------------------------------|----------------------------------------------------------------------------------------------------|-------------------------------------------------------------------------------|-------------------------------------------------------------------------------|
|                                                                                               |                                                                                                    | Orang Tua/Wali                                                                |                                                                               |
| NOMOR PENDAFTARAN                                                                             | :                                                                                                    |                                                                               |                                                                               |
| 1. NISN<br>2. Nama Lengkap*                                                                   | HARDI AGUNG WIBOWO                                                                                                    | 17. Nama Ayah/Wali*<br>18. Keterangan Ayah*<br>19. Pekerjaan Ayah/Wali*       | : Hidup O Almarhum                                                            |
| <ol> <li>Jenis Kelamin*</li> <li>Tempat , Tanggal Lahir*</li> <li>Kewarganenaraan*</li> </ol> | : Laki-Laki V<br>: Nganjuk / 30-April-1996                                                                                                    | 20. Penghasilan Ayah Per Bulan*<br>21. Nama Ibu/Wali*                         | :                                                                             |
| 6. Agama*<br>7. Golongan Darah*                                                               | Orang Tuday Wall         sag*       HAD1 AQUNG WIBOWO         interpret interpret in |                                                                               |                                                                               |
| 8. Alamat Lengkap / Kode Pos*                                                                 | Kab. Nganjuk 65345                                                                                                    | 25. Jumlah Anak*<br>26. Alamat Orang Tua / Kode Pos*                          |                                                                               |
| 9. Nota*<br>10. Nomor Telepon*                                                                | nganjuk - JAWA TIMUK                                                                                                    |                                                                               |                                                                               |
| 11. Anak Ke*<br>12. NEM/UNAS*<br>13. Nilai Ijazah total                                       | :                                                                                                    | 27. Kota Orang Tua*<br>28. Nomor Telepon*                                     | : Pilih Kata Tempat Tinggal Orang Tua 🔻                                       |
| 14. Th Ijazah Sekolah*                                                                        | : 2014                                                                                                    | Uang Kuliah Tunggal (UKT) *                                                   |                                                                               |
| 15. Kode Asal Sekolah*                                                                        | 284 SMKN 1 NGLBGOK                                                                                                    | Status Islan                                                                  |                                                                               |
| 16. Alamat Sekolah*                                                                           | JL. PENATARAN NO.1, Blitar                                                                                                    | Diliber Dussers Chudik                                                        |                                                                               |
|                                                                                               | /                                                                                                    | Pilihan Program Studi                                                         | · Doliteknik Flektronike Negeri Surahava                                      |
|                                                                                               |                                                                                                    |                                                                               | Nih Pori Politeksik Nihas 1                                                   |
| File Upload*                                                                                  |                                                                                                    |                                                                               |                                                                               |
| 1 Scan Jiacah Tarakhir/Surat Kat                                                              | torangan Lulur I                                                                                                    | Pilihan 2                                                                     | Politeknik Elektronika Negeri Surabaya                                        |
| 1. Scan Ijasan reraknin/Surat ke                                                              |                                                                                                    |                                                                               | Pilih Prodi Politeknik Pilihan 2 🔻                                            |
| Plinte Tidak ada file yang dipilih U                                                          | picetage                                                                                                    |                                                                               |                                                                               |
|                                                                                               |                                                                                                    | Pilihan 3                                                                     | Pilih Politeknik Pilihan 3                                                    |
| 2. Scan Foto Berwarna Ratio 3:4                                                               | dengan background merah [ Contoh ] :                                                                                                    |                                                                               | Pilih Prodi Politeknik Pilihan 3 🔻                                            |
| Pliin File Tidak ada file yang dipilih 📙                                                      | pload File                                                                                                    |                                                                               |                                                                               |
|                                                                                               |                                                                                                    | Pilihan 4                                                                     | Pilih Politeknik Pilihan 4                                                    |
| 3. Scan Kartu Identitas (KTP/SIM                                                              | I/Pasport/Kartu Pelajar) :                                                                                                    |                                                                               | Pilih Prodi Politeknik Pilihan 4 🔻                                            |
| PIIIn File Tidak ada file yang dipilih U                                                      | pload File                                                                                                    |                                                                               |                                                                               |
| 4. Scan Slip Gaji/Surat keteranga<br>RT/RW setempat                                           | an penghasilan orang tua yang diketahui oleh                                                                                                    | *Wajib Diisi                                                                  |                                                                               |
| Plillh File Tidak ada file yang dipilih U                                                     | pload File                                                                                                    | Petunjuk :<br>1. Isikan semua data secara lengkap, keti<br>penerimaan         | daklengkapnya data yang anda entry berpengaruh pada proses                    |
| Perhatikan, file harus jenis jp                                                               | ng/jpeg dan upload maks 300 Kb tiap file                                                                                                    | 2. Tanda bintang(*) adalah entri data yar                                     | ng wajib anda isi                                                             |
| Tekan tombol Upload File untuk menyim                                                         | ıpan scan ijazah/foto/kartu identitas diri/slip gaji orang tua                                                                                                    | <ol> <li>Upload file scan ijazah, scan foto, scan ic</li> </ol>               | lentitas dan scan slip gaji orang tua terbaru, lalu klik tombol <b>upload</b> |
|                                                                                               |                                                                                                    | THE<br>4. Parikes status file, anakah berbasil terus                          | oload atau belum                                                              |
| Status File                                                                                   |                                                                                                    | 5. Anda dapat menyimpan data sementara                                        | a dan dapat mengubah kembali dengan cara klik tombol <i>Simpan</i>            |
| Scan Ijazah                                                                                   | 🗙 Belum Terupload -                                                                                                    | Sementara                                                                     |                                                                               |
| Scan Foto Berwarna 3x4                                                                        | 🗙 Belum Terupload -                                                                                                    |                                                                               |                                                                               |
| Scan Kartu Identitas                                                                          | 🗙 Belum Terupload 🛛 💦 -                                                                                                    | <ul> <li>6. Anda harus menyelesaikan proses entri<br/>Simoan Final</li> </ul> | i data dan mendapatkan nomor pendattaran, dengan cara klik tombol             |
| Scan Slip Gaji                                                                                | 🗙 Belum Terupload -                                                                                                    | Simpan rinai                                                                  |                                                                               |

Siswa yang sudah mempunyai Kode Transaksi Bank dan sudah membayar biaya Pendaftaran UMPN Online serta Siswa calon BIDIKMISI yang datanya sudah VALID dengan data BIDIKMISI DIKTI, maka dapat melanjutkan ke tahap Pengisian Data Pendaftar, dan HARUS segera melengkapi formulir pendaftaran sebagai berikut (Catatan : isikan semua file yang diberi tanda (\*) karena sifatnya adalah WAJIB) :

- **Profil Siswa** (NISN, Kewarganegaraan, Agama, Golongan Darah, Kode Pos, Kota, Nomor Telepon, Anak Ke, NEM/NUN, Nilai Ijazah, Tahun Ijazah Sekolah, Asal Sekolah, Alamat Sekolah)
- Profil Orang Tua/ Wali (Nama Ayah/Wali, Keterangan Ayah, Pekerjaan Ayah/Wali, Penghasilan Ayah Per Bulan, Nama Ibu/Wali, Keterangan Ibu, Pekerjaan Ibu/Wali, Penghasilan Ibu Per Bulan, Jumlah Anak, Alamat Orang Tua / Kode Pos, Kota, Nomor Telepon)
- Nilai Uang Kuliah Tunggal (UKT) yang disetujui Siswa
- Pilihan Politeknik dan Program Studi
  - ✓ Siswa boleh memilih 4 PILIHAN, dimana PILIHAN 1 dan 2 HARUS Politeknik Elektronika Negeri Surabaya dengan Program Studi yang berbeda, sedangkan PILIHAN 3 dan 4 Siswa boleh memilih Politeknik Elektronika Negeri Surabaya atau Politeknik yang lain dengan Program Studi yang berbeda.
- Lampiran
  - ✓ Scan Ijazah/Surat Keterangan Lulus
  - ✓ Scan Foto Diri 3 : 4 dengan background warna MERAH (Formal)
  - ✓ Scan kartu identitas (KTP/SIM/Paspor/Kartu Pelajar)
  - ✓ Scan slip gaji/ surat keterangan penghasilan orang tua yang diketahui oleh RT/RW setempat
  - ✓ Masing-masing file harus jenis jpg/jpeg, maksimal 300kb untuk tiap file
- Anda dapat melakukan Simpan Sementara, jika data yang diisikan belum lengkap dan ingin dapat diedit kembali.

#### 7. Klik Simpan Finalisasi

|                                                                                                    |                                                                                                    |                                                             | Isian Data                                                                                                    |                                                                                                    |
|----------------------------------------------------------------------------------------------------|----------------------------------------------------------------------------------------------------|-------------------------------------------------------------|----------------------------------------------------------------------------------------------------|----------------------------------------------------------------------------------------------------|
|                                                                                                    |                                                                                                    |                                                             | Orang Tua/Wali                                                                                                    |                                                                                                    |
| NOMOR PENDAFTARAN                                                                                                    | ÷                                                                                                    |                                                             |                                                                                                    |                                                                                                    |
| 1. NISN<br>2. Nama Lengkap*<br>3. Jenis Kelamin*<br>4. Tempat ,Tanggal Lahir*<br>5. Kewarganegaraan*<br>6. Agama*<br>7. Golongan Darah* | : 123456799<br>: HARDI AGUNG WIBO<br>: Leki-Leki ▼<br>: Ngenjuk /<br>: UNE ▼<br>: Islem ▼<br>: ⊕ A ⊕ ⊕ O AB ⊕ O<br>Den. Micreh RT.03(05 Ket. 5 | WO<br>30- April-1996                                        | 17. Nama Ayah/Wali*<br>18. Keterangan Ayah*<br>19. Pekerjaan Ayah/Wali*<br>20. Penghasilan Ayah Per Bulan*<br>21. Nama Ibu/Wali*<br>22. Keterangan Ibu*<br>23. Pekerjaan Ibu/Wali*<br>24. Penghasilan Ibu Per Bulan*<br>25. Jumila Anak* | : Hed Utoyo<br>: ● Hidup ◎ Almarhum<br>: PNS<br>: 5000000<br>: Henviek<br>: ● Hidup ◎ Almarhum<br>: PNS<br>: 5000000<br>:Mis (500000)<br>: 5 |
| 8. Alamat Lengkap / Kode Pos*                                                                                                    | Keb. Nganjuk 65345                                                                                                    |                                                             | 26. Alamat Orang Tua / Kode Pos*                                                                                                    | : Bilter                                                                                                    |
| 10 Norma Talana *                                                                                                    |                                                                                                    |                                                             |                                                                                                    |                                                                                                    |
| 10. Nomor Pergon<br>11. Anak Ke*<br>12. NEM/UNAS*<br>13. Nilai Ijazah total<br>14. Th Ijazah Sekolah*<br>15. Kode Asal Sekolah*         | 2 2 40isi koma de<br>120kosongkar<br>2014 1284 SMKN 1 NGLESON                                                                                  | ngan titik (40.89)<br>jika tidak ada                        | 27. Kota Orang Tua*<br>28. Nomor Telepon*<br><b>Uang Kuliah Tunggal (UKT) *</b><br>Status Isian                                                                                                    | : Keta Bitar - JAWA TIMUR ▼<br>: 08564964997<br>(2) Sudah Diisi -                                                                            |
| 16. Alamat Sekolah*                                                                                                    | JL. PENATARAN NO.1, Blitar                                                                                                    |                                                             |                                                                                                    |                                                                                                    |
|                                                                                                    |                                                                                                    | //                                                          | Pilihan Program Studi*<br>_ Pilihan 1                                                                                                    | Politeknik Elektronika Negeri Surabaya D4-Teirik Informatika                                                                                 |
| File Upload*                                                                                                    |                                                                                                    |                                                             |                                                                                                    |                                                                                                    |
| 1. Scan Ijasah Terakhir/Surat K                                                                                                    | eterangan Lulus :                                                                                                    |                                                             | Pilihan 2                                                                                                    | Politeknik Elektronika Negeri Surabaya                                                                                                    |
| Plin File Tidak ada file yang dipilih                                                                                                   | Upload File                                                                                                    |                                                             |                                                                                                    | D3-Teknik Informatika 🛛 🔻                                                                                                    |
| 2. Scan Foto Berwarna Ratio 3:<br>Pilin File Tidak ada file yang dipilih                                                                | 4 dengan background me<br>Uplood File                                                                                                    | rah [ Contoh ] :                                            | Pilihan 3                                                                                                    | : Politeknik Bektronika Negeri Surateye ▼<br>D3-Teknik Bektronika ▼                                                                          |
|                                                                                                    |                                                                                                    |                                                             | Pilihan 4                                                                                                    | : Politeknik Blektronika Negeri Surabaya 🔍                                                                                                   |
| 3. Scan Kartu Identitas (KTP/SI                                                                                                    | M/Pasport/Kartu Pelajar) :                                                                                                    |                                                             |                                                                                                    | D3-Teknik Telekomunikasi 🛛 🕈                                                                                                    |
| Plih File Tidak ada file yang dipilih                                                                                                   | Upload File                                                                                                    |                                                             |                                                                                                    |                                                                                                    |
| 4. Scan Slip Gaji/Surat keterang<br>RT/RW setempat                                                                                      | gan penghasilan orang tua                                                                                                    | yang diketahui oleh                                         | Simpaning Simpan Sementara Logoul<br>*Wajib Dite                                                                                                    |                                                                                                    |
| Plilh File Tidak ada file yang dipilih                                                                                                  | Upload File                                                                                                    |                                                             | Petunjuk :<br>1. Isikan semua data secara lengkap, ketio<br>penerimaan                                                                                                    | daklengkapnya data yang anda entry berpengaruh pada proses                                                                                   |
| <b>Perhatikan, file harus jenis</b><br>Tekan tombol <b>Upload Fil</b> e untuk menyi                                                     | <i>jpg/jpeg dan upload ma</i><br>impan scan ijazah/foto/kartu iden                                                                             | <b>ks 300 Kb tiap file</b><br>itas diri/slip gaji orang tua | <ul> <li>Perterimitan</li> <li>Tanda bintang(*) adalah entri data yan</li> <li>Upload file scan ijazah,scan foto,scan id</li> <li><i>file</i></li> <li>Periksa status file, apakah berhasil terup</li> </ul>                             | g wajib anda isi<br>lentitas dan scan slip gaji orang tua terbaru, lalu klik tombol <i>upload</i><br>sload atau belum                        |
| Status File                                                                                                    |                                                                                                    |                                                             | 5. Anda dapat menyimpan data sementara                                                                                                    | a dan dapat mengubah kembali dengan cara klik tombol <i>Simpan</i>                                                                           |
| Scan Ijazah                                                                                                    | Sudah Terupload                                                                                                    | [Lihat]                                                     | Sementara                                                                                                    |                                                                                                    |
| Scan Foto Berwarna 3x4                                                                                                    | Sudan Terupload                                                                                                    | [Linat]                                                     | 6. Anda harus menyelesaikan proses entri                                                                                                    | data dan mendapatkan nomor pendaftaran, dengan cara klik tombol                                                                              |
| Scan Slip Gati                                                                                                    | Sudah Terupload                                                                                                    | [Lihat]                                                     | Simpan Final                                                                                                    |                                                                                                    |
| Dear, pilb gali                                                                                                    | C Sodan reropidad                                                                                                    | [ cmac]                                                     | 2                                                                                                    |                                                                                                    |

Setelah Siswa selesai mengisi formulir Pengisian Data Pendaftar, dan *memastikan bahwa data yang diisikan sudah benar*, maka Siswa HARUS melakukan FINALISASI dengan meng-klik tombol Simpan Final. Setelah anda menekan tombol Simpan Final, akan muncul pesan konfirmasi terlebih dahulu sebelum data masuk pada database sistem. Hal ini digunakan agar anda yakin dan teliti dalam mengisikan data.

| Laman di pmb.eepis-its.e                                                                           | du menyatal                                      | kan: ×          |
|----------------------------------------------------------------------------------------------------|--------------------------------------------------|-----------------|
| Pastikan data entri sudah benar<br>SIMPAN FINAL, Data yang tersi<br>kembali, anda yakin ingin menj | ;Bila anda klik to<br>mpan tidak bisa<br>yimpan? | ombol<br>diedit |
|                                                                                                    | Oke                                              | Batal           |

CATATAN : DATA YANG SUDAH DIFINALISASI TIDAK DAPAT DIRUBAH KEMBALI

8. Setelah data tersimpan, tampilan selanjutnya yang keluar adalah seperti pada gambar berikut :

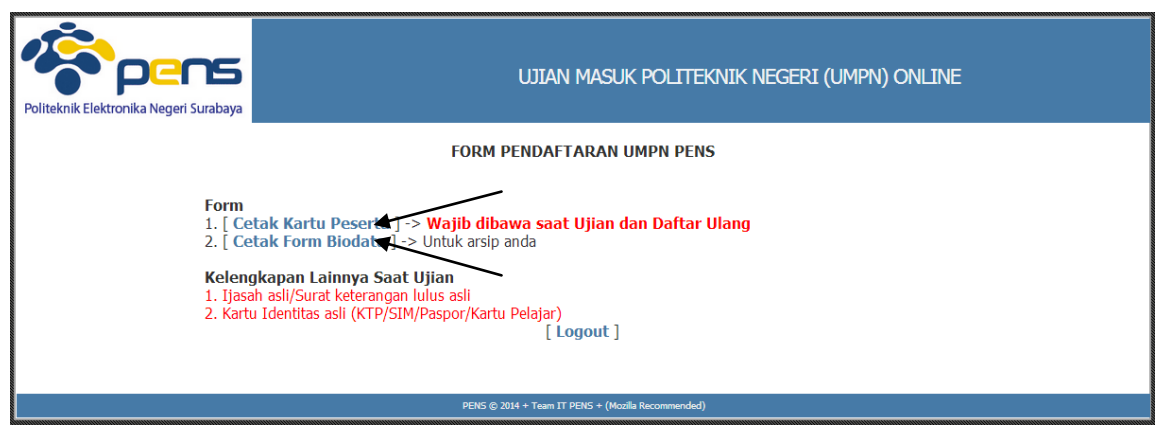

Pada gambar di atas, terdapat 2 menu untuk mencetak **Kartu Peserta** dan **Form Biodata**. **CATATAN** : Apabila anda tidak bisa mencetak kartu peserta pada saat itu juga, anda bisa mencetak sewaktu-waktu dengan cara login kembali pada halaman awal. Anda Akan diarahkan langsung pada halaman seperti pada gambar di atas.

#### 9. Cetak Kartu Peserta

Jika berhasil melakukan **FINALISASI**, maka Siswa dapat mencetak **Kartu Peserta Ujian UMPN** yang nantinya **Wajib dibawa waktu Ujian dan Daftar Ulang**.

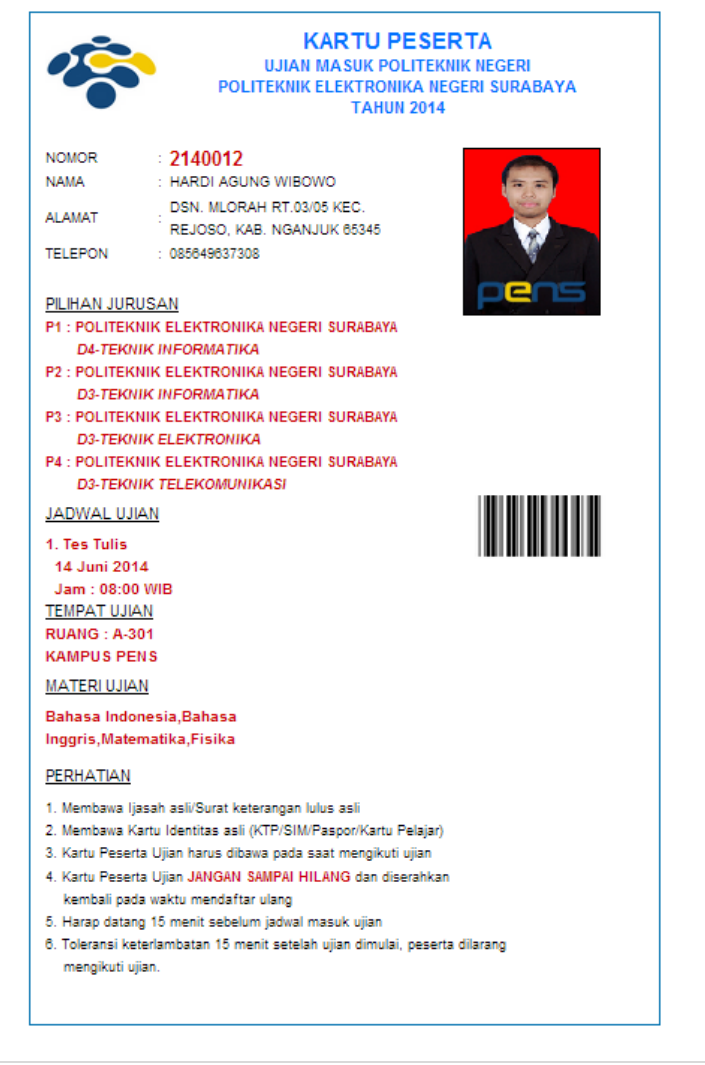

#### 10. Cetak Form Biodata

|                              | rè.                                                          |                    | FORM                           |                                   |        |
|------------------------------|--------------------------------------------------------------|--------------------|--------------------------------|-----------------------------------|--------|
|                              | locos (                                                      | Politekni          | k Elektronika Negeri Suraba    | iya                               |        |
| Pol                          | iteknik Elektronika Negeri Surabaya                          | Biod               | ata Pendaftaran UMPN           |                                   |        |
| NO PENDAFTARAN               | : 2140012                                                    | C                  | Drang Tua/Wali                 |                                   |        |
|                              |                                                              | 1                  | 7. Nama Ayah/Wali              | : Hadi Utoyo                      |        |
| 1. NISN                      | : 123456789                                                  | 1                  | 8. Keterangan Ayah             | : Hidup                           |        |
| 2. Nama Lengkap              | : HARDI AGUNG WIBOV                                          | VO 1               | 9. Pekerjaan Ayah/Wali         | : PNS                             |        |
| 3. Jenis Kelamin             | ; Laki-Laki                                                  | 2                  | 0. Penghasilan Ayah Per Bulan  | : Rp.3.000.000                    |        |
| 4. Tempat ,Tanggal Lahir     | : Nganjuk/30-APR-1996                                        | 2                  | 1. Nama Ibu/Wali               | : Harwiek                         |        |
| 5. Kewarganegaraan           | : WNI                                                        | 2                  | 2. Keterangan Ibu              | : Hidup                           |        |
| 6. Agama                     | : Islam                                                      | 2                  | 3. Pekerjaan Ibu/Wali          | : PNS                             |        |
| 7. Golongan Darah            | : A                                                          | 2                  | 4. Penghasilan Ibu Per Bulan   | : Rp.3.000.000                    |        |
| 8. Alamat Lengkap / Kode Pos | <ul> <li>Dsn. Mlorah RT.03/05 K<br/>Nganjuk 65345</li> </ul> | ec. Rejoso, Kab. 2 | 5. Jumlah Anak                 | : 3                               |        |
| 9. Kota                      | : Nganjuk - JAWA TIMU                                        | R 2                | 6. Alamat Orang Tua / Kode Pos | : Blitar                          |        |
| 10. Nomor Telepon            | : 085649637308                                               | 2                  | 7. Kota                        | : Blitar - JAWA TIMUR             |        |
| 11. Anak Ke                  | : 2                                                          | 2                  | 8. Nomor Telepon               | : 085649964997                    |        |
| 12. NEM/NUN                  | : 40                                                         | 1                  | Pilihan Program Studi          |                                   |        |
| 13. Nilai Ijazah total       | : 120                                                        | I                  | Pilihan 1                      | : Politeknik Elektronika Negeri S | Suraba |
| 14. Tahun Ijazah Sekolah     | · 2014                                                       |                    |                                | D4-Teknik Informatika             |        |
| 15. Asal Sekolah             | <ul> <li>SMKN 1 NGLEGOK</li> </ul>                           | I                  | ilihan 2                       | : Politeknik Elektronika Negeri S | Suraba |
| 16. Alamat Sekolah           | · JL. PENATARAN NO.1.                                        | Blitar             |                                | D3-Teknik Informatika             |        |
|                              |                                                              | I                  | ilihan 3                       | : Politeknik Elektronika Negeri S | Suraba |
|                              |                                                              |                    |                                | D3-Teknik Elektronika             |        |
|                              |                                                              | I                  | Pilihan 4                      | : Politeknik Elektronika Negeri S | Suraba |
|                              |                                                              |                    |                                | D3-Teknik Telekomunikasi          |        |
|                              |                                                              |                    |                                | Cetak Tutup                       |        |
| Untuk Arsip Anda             |                                                              |                    |                                |                                   |        |

## 1.2. Kompresi Foto dan Gambar

#### Langkah-langkah pengoperasian:

Dikarenakan pada sistem UMPN PENS mewajibkan setiap foto, scan ijazah, scan identitas dan scan slip gaji yang diunggah memiliki ukuran tidak lebih dari 300Kb, maka file foto, scan ijazah, scan identitas dan scan slip gaji dengan ukuran lebih dari 300Kb perlu dikompresi hingga berukuran 300Kb atau kurang.

Untuk melakukan kompresi foto bisa menggunakan aplikasi yang tersedia secara gratis di internet, salah satunya adalah Pic Resize yang bisa diakses secara online di alamat <u>http://www.picresize.com</u>.

| The Internet's<br>Easily crop, resize, and edit your ima                                                                       | <b>Best P</b> iges online for F             | icture Resizin<br>REE at PicResize. 58,194,                    | <b>g Tool</b><br>747 pictures served                    | 1!                                             |
|----------------------------------------------------------------------------------------------------|---------------------------------------------|----------------------------------------------------------------|---------------------------------------------------------|------------------------------------------------|
| <i>DICCESIZE</i>                                                                                                    |                                             | Home                                                           | Blog About                                              | Help                                           |
| 1 Select Picture                                                                                                    |                                             | 🖵 From Compu                                                   | iter 🖉 From Web                                         |                                                |
| Click 'Browse' and choose a p                                                                                                  | icture file OR                              | drag a picture file here.                                      | Browse                                                  | Start Here<br>Click 'Browse'<br>select a pictu |
| Additional Options:<br>Quick Resize   Multiple Pics   Ctrl+V Paste Clipboard                                                   |                                             | Continue (Resize, Crop                                         | & Special Effects)                                      |                                                |
| f Like         {9.9k}         ▼ Tweet         {1,617         8+1         1.674           © 2014 InterNich LLC   Privacy Policy | Pic Resize<br>About Us<br>Blog<br>Advertise | Tools<br>Batch Resize<br>Browser Plugins<br>Webmasters<br>Help | Find Us On<br>Facebook<br>Twitter @picresize<br>Google+ |                                                |

Upload file Anda lalu setelah upload selesai, sesuaikan pengaturannya dengan gambar dibawah ini :

| 2 | Resize Your                   | Picture:              |                    |                                       |               |            |                |
|---|-------------------------------|-----------------------|--------------------|---------------------------------------|---------------|------------|----------------|
|   | Make My Picture: Cus          | tom Size              | •                  | Your Image<br>Original (in<br>Pixels) | Width<br>3456 | x          | Height<br>5184 |
|   | Width 150 Pixels              | Height (Optional) 200 | D Pixels 💌         | Cropped                               | 3456          | x          | 5184           |
|   |                               |                       |                    | Estimated Final                       | 150           | x          | 200            |
| 3 | Choose Spe                    | cial Effect: (Opt     | ional)             |                                       |               |            |                |
|   | None                          | 🔘 Badge 🚥             | Blackout           | Equalize                              |               |            |                |
|   | Frame Border                  | Caussian Blur         | Grayscale          | C Lomo Ef                             | fect          |            |                |
|   | Oil Paint                     | Photo Slide           | Polaroid NEW       | Raise                                 |               |            |                |
|   | Rounded Corners NEW           | Scorched              | Sharpen            | Spread                                |               |            |                |
|   | C Tilt-shifted                | Warming               |                    |                                       |               |            |                |
| 4 | Save As:<br>Image Format: JPG | ▼ JPG Quality: Bett   | ter 💌 Max Filesize | : (Optional) 300                      | Kilobyt       | es<br>ture | 2!             |

✓ Kompresi FOTO rasio 3x4, contoh 150 x 200 Pixel dengan ukuran maks 300 Kb

### ✓ Kompresi SCAN IJASAH, IDENTITAS DAN SLIP GAJI dengan ukuran maks 300 Kb

| Make My Picture: 50% | smaller                                 |            | •               | Your Ima<br>Original | ige<br>I (in  | Width     |   | Heigl |
|----------------------|-----------------------------------------|------------|-----------------|----------------------|---------------|-----------|---|-------|
|                      |                                         |            |                 | Pixels)              |               | 3456      | x | 518   |
|                      |                                         |            |                 | Croppe               | d<br>ad Einel | 3456      | x | 518   |
| None                 | Badge NEW                               | 0          | Blackout        | 0                    | Equalize      |           |   |       |
|                      |                                         | ai)        | Diagkout        |                      | Fausline      |           |   |       |
| Frame Border NEW     | Gaussian Blur                           | $\bigcirc$ | Grayscale       | 0                    | Lomo Effe     | ect       |   |       |
| Oil Paint            | Photo Slide                             | $\odot$    | Polaroid NEW    | 0                    | Raise         |           |   |       |
| Rounded Corners NEW  | Scorched                                | $\bigcirc$ | Sharpen         | 0                    | Spread        |           |   |       |
| C Tilt-shifted       | O Warming                               |            |                 |                      |               |           |   |       |
| Save As:             |                                         |            |                 |                      |               |           |   |       |
| Image Format: 1PG    | <ul> <li>JPG Quality: Better</li> </ul> |            | Max Filesize: ( | Ontional             | 300           | Kilobyte  |   |       |
| inage i onnae of o   | or o quanty. Deccer                     |            |                 | optionally           | 500           | renoby co |   |       |

Khusus bagi pengaturan **FOTO**, perlu diatur ukurannya hingga menjadi 150x200 pixel. Mulai kompresi lalu simpan hasil kompresi ke komputer Anda. Kemudian hasil kompresi tersebut silahkan Anda upload ke sistem UMPN PENS.